## **Operativa "Control de asistencia GPS"**

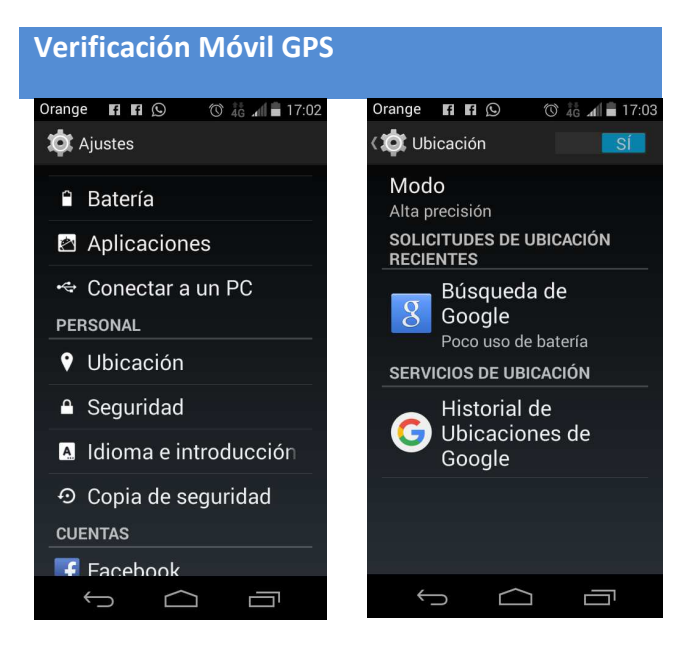

Comprobar si tenemos activo el GPS de Nuestro Móvil

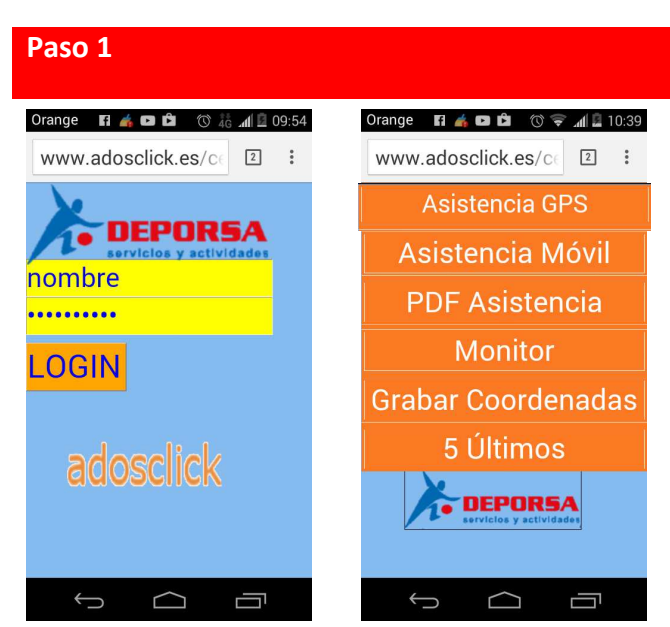

Accedemos a la aplicación www.adosclick.es/centro/menumovil.php

Introducimos nuestro usuario y contraseña.

Pulsamos Login

Pulsamos "Asistencia GPS"

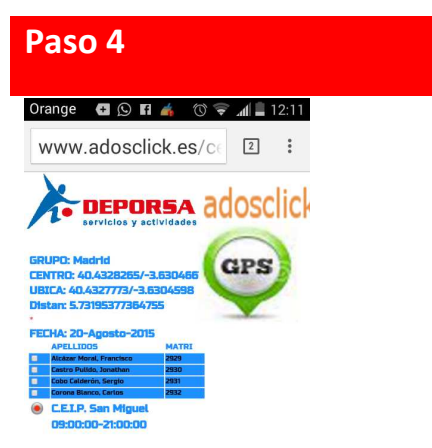

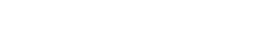

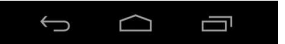

La imagen de GPS sale verde cuando el posicionamiento en el colegio es correcto

## 0

Rojo si la ubicación es errónea, en este caso podemos pinchar esta imagen para recalcular la posición (ocurre cuando no hay buena cobertura GPS)

Con cobertura GPS correcta o no, se puede pasar lista y grabar, porque la herramienta graba está incidencia de cobertura junto con la presencia o no de los alumnos

## Paso 3

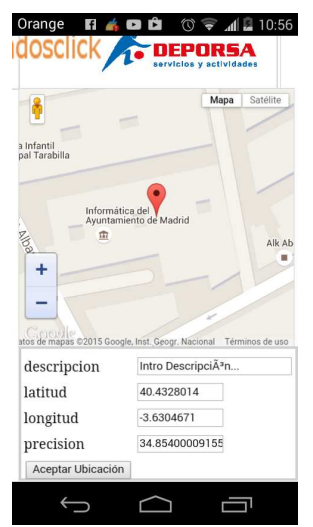

La plataforma calcula nuestra posición GPS, fecha y hora, Visualizando un mapa con nuestra localización.

Pulsamos botón "Aceptar Ubicación"

Nota: si hay un error se puede refrescar la pantalla